| Title:   | How to Issue Card by Door Station | Version: | v1.0   | Date: | 3/8/2017 |
|----------|-----------------------------------|----------|--------|-------|----------|
| Product: | Video Intercom Device             | Page:    | 1 of 5 |       |          |

# HIKVISION

## Preparation

- 1. A door stations or a villa door station (DS-KD8002-VM in this document);
- 2. Client software iVMS-4200 (V2.6.0.55 bulid20170223 in this document).

#### *Note:*

Door station's firmware version need to be V1.4.70 or above.

## Step:

1. Choose one door station and add it into 4200, for example: choose the model DS-KD8002-VM and add it into 4200.

| Control Panel Control Panel Control Panel Control Panel Control Panel Control Panel Control Panel Device Type Device Type Device Type Control Panel Add I Modify 14 Delete Remote Configuration II: OR Code  Addrate Filter Add New Device Type Device Type Nichname Connectio  Network Paramet] Device Serial No. Security Net Status Refresh Door Station DS-KD8002-VM TCP/IP 10.142.998000 DS-KD8002-VM0120151209WR552001879CLU Ontine Device (0) Refresh Every 60s Addrate Filter Add Dille Device (0) Refresh Every 60s Addative Entry Add Dille Device (0) Refresh Every 60s Addative Entry Refresh Every 60s Addative Entry Addot Cleret Add All II: Modify Netrolo III Reset Password Activate Filter                                                                                                    | File System View Tool Help                                                      |                           | 🛓 iV                             | /MS-4200                               | ac           | Imin 🛈 🕮 🛗 20:32: | 16 🔒 🗕 🗗 🗙     |
|----------------------------------------------------------------------------------------------------|---------------------------------------------------------------------------------|---------------------------|----------------------------------|----------------------------------------|--------------|-------------------|----------------|
| Device Type   Device Type Device for Management (1)      Add IM Modify Modify </th <th>Control Panel</th> <th>s Control 🗧 Device Manag</th> <th>jement</th> <th></th> <th></th> <th></th> <th></th>                                                                                                    | Control Panel                                                                   | s Control 🗧 Device Manag  | jement                           |                                        |              |                   |                |
| Device Type       Device for Management (1) <ul> <li>Add I Modify ** Delete</li> <li>Add I Modify ** Delete</li> <li>Add I Modify ** Delete</li> <li>Remote Configuration III OR Code</li> <li>Addrate</li> </ul> <ul> <li>Filter</li> <li>Device Type</li> <li>Device Type</li></ul>                                                                                                    | 🚥 Device 🖬 Group                                                                |                           |                                  |                                        |              |                   |                |
| Hilorizion Device Add New Device Type Add New Device Type Add New Device Type Device Type Connectio  Network Paramet  Device Serial No. Device Type  Nickname Connectio  Network Paramet  Device Serial No. Device Type  Nickname Device Type  Nickname Connectio  Network Paramet  Device Serial No. Device Type  Nickname Connectio  Network Paramet  Device Paramet  Device Paramet  Device Paramet  Device Paramet  Device Paramet  Device Paramet  Device Paramet  Device Paramet  Device Paramet  Device Paramet  Device Paramet  Device Paramet  Device Paramet  Device Paramet  Devi | Device Type                                                                     | Device for Management (1) |                                  |                                        |              |                   | 🕂 Refresh All  |
| Add New Device Type   Device Type Nickname   Connectio Network Paramet   Device Type Nickname   Connectio Network Paramet   Device Type Nickname   Connectio Network Paramet   Device Type Nickname   Connectio Network Paramet   Device Type Nickname   Connectio Network Paramet   Device Type Nickname   Connectio Network Paramet   Device Type Nickname   Connectio Network Paramet   Device Type Nickname   Connectio Network Paramet   Device Type Nickname   Connectio Network Paramet   Device Type Nickname   Connectio Network Paramet   Device Type Nickname   Connectio Network Paramet   Device Type Nickname   Nickname Security   Nickname Nickname   Connectio Nickname   Nickname Nickname   Connectio Nickname   Nickname Nickname   Nickname Nickname   Nickname Nickname      Online Device (0)    Image: Nickname      Online Device (0)    Image: Nickname      Online Device (0)    Image: Nickname      Online Device (0)  Image: Nickname                                                                                                    | Hikvision Device                                                                | + Add 🖸 Modify 🗙 Delete   | Remote Configuration 🗱 QR C      | Code 🍵 Activate                        |              | Filter            |                |
| Deor Station DS-KD8002-VM TCP/IP 10.14.299:8000 DS-KD8002-VM0120151209WR562001879CLU C C C C C C C C C C C C C C C C C C                                                                                                    | + Add New Device Type                                                           | Device Type   Nickname    | Connectio   Network Paramet      | Device Serial No.                      | Security Net | Status Refresh    |                |
| Online Device (0)          • Refresh Every 60s             • Add All           M Modify Netinfo         • Reset Password         • Addvate                                                                                                    |                                                                                 | Door Station DS-KD8002-VM | TCP/IP 10.14.2.99:8000           | DS-KD8002-VM0120151209WR562001879CLU   | 0            | θ                 |                |
| Online Device (0)        • Refresh Every 60s           + Add All  Modify Netinfo  Reset Password  Addvate         Filter                                                                                                    |                                                                                 |                           |                                  |                                        |              |                   |                |
| Online Device (0)        • Refresh Every 60s           + Add All        Modify Netinfo       • Reset Password       • Addvate                                                                                                    |                                                                                 |                           |                                  |                                        |              |                   |                |
| Online Device (0)        • Refresh Every 60s           + Add All        Modify Netinfo       • Reset Password       • Addvate                                                                                                    |                                                                                 |                           |                                  |                                        |              |                   |                |
| Online Device (0)        • Refresh Every 60s           + Add All  Modify Netinfo       • Reset Password       • Addvate                                                                                                    |                                                                                 |                           |                                  |                                        |              |                   |                |
| Online Device (0)        • Refresh Every 60s           + Add Io Client       + Add All       Modify Netinfo       • Reset Password       • Addvate                                                                                                    |                                                                                 |                           |                                  |                                        |              |                   |                |
| Online Device (0)        • Refresh Every 60s           + Add All I Modify Netinfo       • Reset Password       • Addvate         Filter                                                                                                    |                                                                                 |                           |                                  |                                        |              |                   |                |
| Online Device (0)        • Refresh Every 60s           + Add NI       Client       + Add All       Modify Netimo       • Reset Password       • Addvate                                                                                                    |                                                                                 |                           |                                  |                                        |              |                   |                |
| 🕂 Add to Client 🕂 Add All 🔯 Modify Netinfo 🦘 Reset Password 🎈 Activate Filter                                                                                                    |                                                                                 | Online Device (0)         |                                  |                                        |              | 😯 Ref             | resh Every 60s |
|                                                                                                    |                                                                                 | + Add to Client + Add All | 🗹 Modify Netinfo 🛛 🥱 Reset Passw | ord 🌻 Activate                         |              | Filter            |                |
| IP Device Type   Firmware Version   Security   Server Port   Device Serial   Start Time   Added                                                                                                    |                                                                                 | IP Device Type            | Firmware Version                 | Security   Server Port   Device Serial | Start Time   | Added             |                |
| Hikvision Device: Encoding Device/Door                                                                                                    | Hikvision Device: Encoding Device/Door<br>Station/Decoder/Storage Server/Indoor |                           |                                  |                                        |              |                   |                |
| StationMaster Station/Security Control                                                                                                    | Station/Master Station/Security Control<br>Panel/Access Controller              |                           |                                  |                                        |              |                   |                |

2. Click the icon of "access control" on 4200 and get into it.

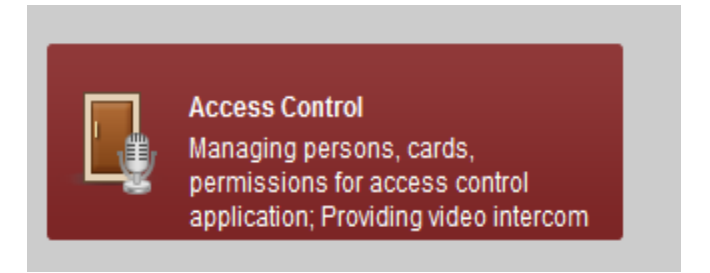

| Title:   | How to Issue Card by Door Station | Version: | v1.0   | Date: | 3/8/2017 |  |
|----------|-----------------------------------|----------|--------|-------|----------|--|
| Product: | Video Intercom Device             | Page:    | 2 of 5 |       |          |  |

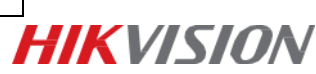

3. Create organization

| File | System View Tool | Help           |            |                     |              | 🧄 i         | VMS-4200        |                     |              | admin 🚯               | 🚥 🛗 20:36:52   |
|------|------------------|----------------|------------|---------------------|--------------|-------------|-----------------|---------------------|--------------|-----------------------|----------------|
|      | Control Panel    | Access Control | 8          | Device Management   |              |             |                 |                     |              |                       |                |
|      | Search           | 9              | + Add      | 🖄 Modify 🛛 🗙 Delete | 다 Change Or  | rganization | - Import Person | 🗈 Export Person     | 🦾 Get Person | 🖳 Add Person in Batch | 📑 Issue Card i |
| 66   | 🕂 Add 🛛 🔀 Mo     | dify 🗙 Delete  |            |                     |              |             |                 |                     |              |                       | 5              |
|      | 👘 🕆 HIKVISION    |                | Person No. | Person Name         | Organization | Gender      | Card Quantit    | ty   Fingerprint Qu | Operation    |                       |                |
| 5    |                  |                | 1          | Skyler              | HIKVISION    | Male        | 1               | 0                   | 8 <b>6</b> 6 |                       |                |
| 9    |                  |                |            |                     |              |             |                 | _                   |              |                       |                |
| "°   |                  |                |            |                     |              | Add Org     | janization      | ×                   |              |                       |                |
| ×.   |                  |                |            |                     | Organizatio  | on:         |                 |                     |              |                       |                |
| 20   |                  |                |            |                     |              |             | OK Cancel       |                     |              |                       |                |
| R    |                  |                |            |                     |              |             |                 |                     |              |                       |                |

4. Add person

|                  |            | Edit Person  |           |                          | × |
|------------------|------------|--------------|-----------|--------------------------|---|
| Person No.:      | 1          |              | *         |                          |   |
| Person Name:     | Skyler     |              | *         |                          |   |
| Gender:          | Male       | Female       | *         |                          |   |
| Phone No.:       |            |              |           |                          |   |
| Date of Birth:   | 2017-02-18 | <b>2</b>     |           |                          |   |
| Place of Birth:  |            |              |           |                          |   |
| Email:           |            |              |           |                          |   |
|                  |            |              | Up        | load Picture Take Phote  | D |
| 🔀 Details 🤱      | Permission | 💴 Card 🧔 Fin | ngerprint | 🗄 Attendance Rule        |   |
| ID Type:         | D          | ✓ Country:   |           |                          |   |
| ID No.:          |            | City:        |           |                          |   |
| Job Title:       |            | Degree:      |           | Junior High School Diplo | ~ |
| On Board Date: 2 | 2017-02-18 | 武 Employment | Duration: | 10                       | * |
| Linked Device:   |            |              |           |                          | ~ |
| Room No.:        |            |              |           |                          |   |
| Address:         |            |              |           |                          |   |
| Remark:          |            |              |           |                          |   |
|                  |            |              |           | OK Cancel                |   |

| Title:   | How to Issue Card by Door Station | Version: | v1.0   | Date: | 3/8/2017 |           |
|----------|-----------------------------------|----------|--------|-------|----------|-----------|
| Product: | Video Intercom Device             | Page:    | 3 of 5 |       |          | LIKVISION |
|          |                                   |          |        |       | 4        |           |

5. Click item "card"

| 錄 Details | 퉒 Permission   | 🔛 Card 🎯         | Fingerprint 📑 | Attendance Rule |  |
|-----------|----------------|------------------|---------------|-----------------|--|
| + Add     | 🖾 Modify 🛛 🗙 D | elete 🛛 🖗 Link F | ingerprint    |                 |  |
| Index     | Card No.       | Card Type        | Card Effect   | ive Period      |  |
|           |                |                  |               |                 |  |
|           |                |                  |               |                 |  |
|           |                |                  |               |                 |  |

6. Click "add" to add card

|                           |                              | Add Car                                          | d            |                                             | ×     |
|---------------------------|------------------------------|--------------------------------------------------|--------------|---------------------------------------------|-------|
| Card Type:<br>Card Passwe | Norma                        | I Card                                           |              |                                             | ~     |
| Effective Peri            | od: From<br>Acc<br>Mode: Car | 2017-02-18 📆<br>ess Controller<br>d Enrollment S | To<br>Set Ca | 2027-02-18 📆<br>v<br>ard Enrollment Station | Read  |
|                           | 🔾 Mar                        | nually Input                                     |              |                                             | Enter |
| Index                     | Card No.                     | Card Typ                                         | e            | Card Effective Period                       | 1     |
|                           |                              |                                                  |              |                                             |       |

7. Choose "Access controller" and choose the model of DS-KD8002-VM

|                   | Add Card                                      | ×     |
|-------------------|-----------------------------------------------|-------|
| Card Type:        | Normal Card                                   | ~     |
| Card Password:    |                                               |       |
| Effective Period: | From 2017-02-18 📆 To 2027-02-18 📆             |       |
|                   | Access Controller DS-KD8002-VM                |       |
| Card Reader Mode: | Card Enrollment S Set Card Enrollment Station | Read  |
|                   | O Manually Input                              | Enter |
| Index             | Card No.   Card Type   Card Effective Period  | 1     |
|                   | OK Canc                                       | el    |

8. Click "read", then swipe the mifare-1 card on the door station, the card No. will be uploaded to 4200. Click "OK" to save card.

| Title:   | How to Issue Card by Door Station | Version: | v1.0   | Date: | 3/8/2017 |           |
|----------|-----------------------------------|----------|--------|-------|----------|-----------|
| Product: | Video Intercom Device             | Page:    | 4 of 5 |       |          | LIKVISION |
|          |                                   |          |        | -     |          |           |

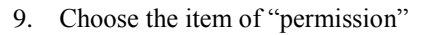

| 묘  | + Add 🖾 Modify 🗙 Delete | Apply to Dev | vice         |                |         |
|----|-------------------------|--------------|--------------|----------------|---------|
|    | Permission Na  Template | Person       | Door         | Details        | Status  |
| Ê. | R&D access c Whole Week | Skyler       | Door1_access | <u>Details</u> | Applied |
|    |                         |              |              |                |         |
| 9  |                         |              |              |                |         |
| ¢° |                         |              |              |                |         |

10. Add permission. Choose the person and door station to right part, see below:

|                                         | Edit                 | Perm | ission ×                                                                                             |
|-----------------------------------------|----------------------|------|----------------------------------------------------------------------------------------------------|
| Permission Name                         | R&D access control   |      |                                                                                                    |
| Template                                | Whole Week Template  | ~    | Add Template                                                                                         |
| Person<br>Search<br>C M A HIKVIS<br>Sky | JON<br>ler           | A V  | Selected Person Search Person Name   Organization Skyler HIKVISION                                   |
| Access Control Poin                     | nt/Device<br>8002-VM | × <  | Selected Access Control Point/Device Search Access Control Point/Device Name Door Group DS-KD8002-VM |
|                                         |                      |      | OK Cancel                                                                                            |

11. Click "apply to device"

| File S  | ystem View Tool Help                    |                             | ivms-4  |  |  |
|---------|-----------------------------------------|-----------------------------|---------|--|--|
| ==      | Control Panel 🔒 Access Control          | 🚔 Device Management         |         |  |  |
| Æ       | + Add Modify X cerete 💼 Apply to Device |                             |         |  |  |
|         | Permission Na  Template                 | Details                     | Status  |  |  |
| <u></u> | R&D access c Whole Week Skyler          | Door1_access <u>Details</u> | Applied |  |  |
|         |                                         |                             |         |  |  |

| Title:   | How to Issue Card by Door Station | Version: | v1.0   | Date: | 3/8/2017 |
|----------|-----------------------------------|----------|--------|-------|----------|
| Product: | Video Intercom Device             | Page:    | 5 of 5 |       |          |

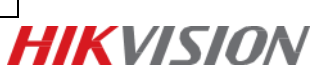

## First Choice for Security Professionals *HIK*VISION Technical Support